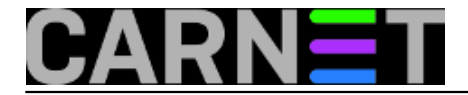

## Skrivanje računala u lokalnoj mreži

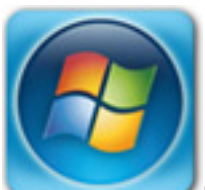

Računala u lokalnoj mreži mogu se pretraživati putem Windows Explorera, odnosno preko My Network Places, bez obzira na to da li je uključen ili isključen *file and printer sharing*. Međutim, za neka računala nije poželjno da budu vidljiva u My Network Places prilikom pregledavanja (browsanja) mreže. Istodobno, ta računala moraju vidjeti ostala umrežena računala.

Rješenje je u pravilu vrlo jednostavno, u nastavku opisat ćemo način skrivanja za operacijske sustave Windows XP i Windows 7.

Pogledajmo kako izgleda prikaz mreže unutar prozora My Network Places:

| 😋 Grupa                                                                      |        |
|------------------------------------------------------------------------------|--------|
| <u>File E</u> dit <u>V</u> iew F <u>a</u> vorites <u>T</u> ools <u>H</u> elp |        |
| Search 🕞 🕤 🎓 🌮 Search 🎼 Folders                                              |        |
| Address 🛃 Grupa                                                              | 💙 🄁 Go |
| Folders ×                                                                    | Go to  |
| E S Entire Network                                                           | PC-1   |
| Microsoft Windows Network                                                    |        |
| 🗄 🔮 PC-1                                                                     | PC-2   |
|                                                                              |        |
| ■ B PC-4                                                                     | PC-3   |
| 🗷 🦉 PC-6                                                                     | PC.4   |
| 🗉 💆 PC-7 🛛 🗸 🧹                                                               |        |

Računalo PC-2 želimo sakriti od pregleda unutar lokalne mreže. U Windowsu XP to možemo učiniti pomoću sljedeće naredbe:

net config server /hidden:yes

Jasno je da ovu naredbu izvršavamo iz naredbene linije, ali je potrebno to učiniti kao korisnik Administrator. Dakle, potrebno je pozvati Command Prompt i pokrenuti ga sa ovlastima administratora (desna tipka i iz izbornika odabrati "Run As" te okucati administratorsku zaporku):

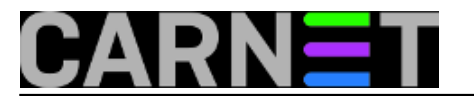

START --> AllPrograms -->Accessories-->Command Prompt

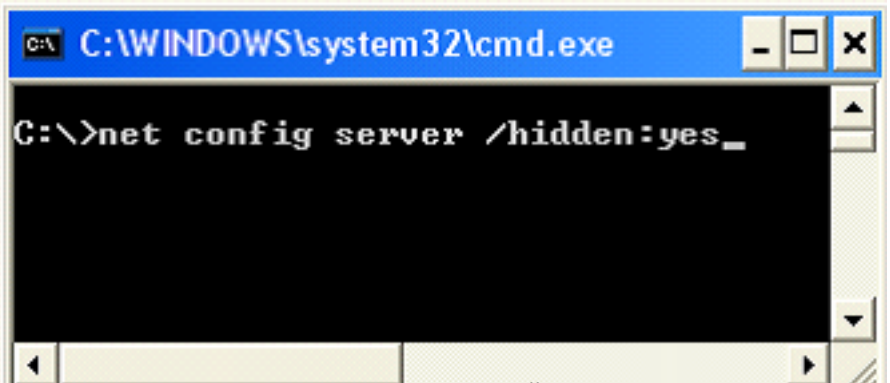

Nakon nekih 25 – 30-tak minuta PC-2 više nije vidljiv u lokalnoj mreži, ali on i dalje može pregledavati lokalnu mrežu.

Pristup računalu koji je skriven od pogleda i dalje je moguć, no korisnik mora znati njegovu IP adresu ili njegovo puno ime.

U operacijskom sustavu Windows 7 naredba **net config server** neće imati učinka. U Windowsu 7 postoji mogućnost uključivanja i isključivanja pregleda mreže kroz "Advanced sharing settings", točnije radi se o opciji "Turn on network discovery". Ona omogućuje način rada lokalnog računala u mreži. Ukoliko je ova opcija postavljena ("Turn on..."), onda će se računalo vidjeti u lokalnoj mreži. Ako istu opciju isključite (odnosno glasi "Turn off network discovery"), bit će onemogućen prikaz računala u lokalnoj mreži, ali istovremeno to računalo **neće moći pregledavati ostala računala u mreži**.

Da bi smo izbjegli način rada koji nudi "Turn off network discovery" podesit ćemo opciju "**Function Discovery Resource Publication**" i to kroz Task Manager (ili odabirom modula Services za pokretanje i zaustavljanje procesa) isključivanjem servisa "Function Discovery Resource Publication".

Startajte Task Manager preko taskbara, Start -> Search, te upišite "taskmgr" ili "services". Ne zaboravite program pokrenuti kao administrator (desna tipka miša, pa odaberite opciju "Run as administrator").

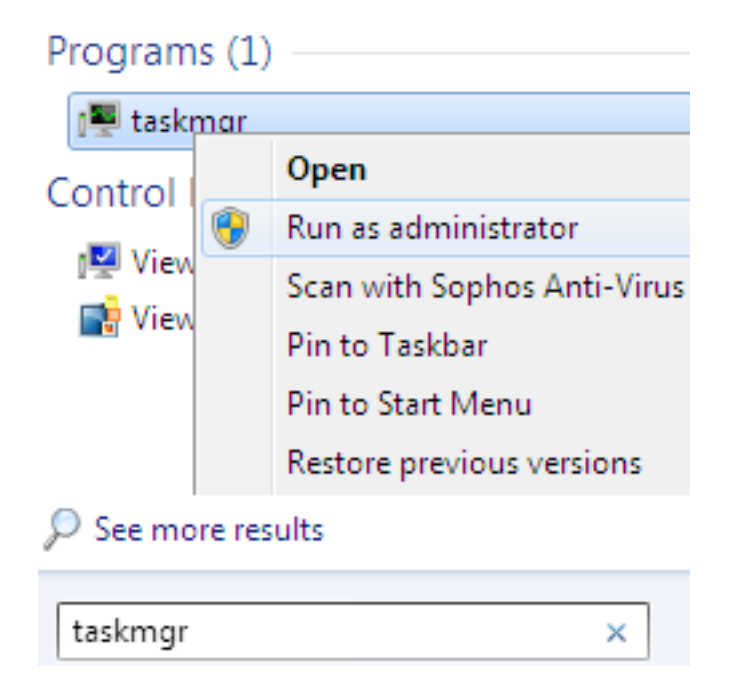

Na prozoru Taskmanager kliknite na "Services", zatim dolje desno na "Services"

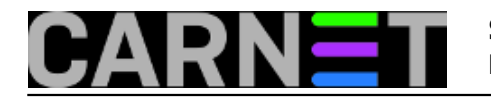

| Windows Task I<br><u>F</u> ile <u>O</u> ptions <u>V</u>       | Manage<br>iew <u>H</u> | er<br>Jelp                                                                                                    |         |                                     |                                           |   |  |  |
|---------------------------------------------------------------|------------------------|----------------------------------------------------------------------------------------------------|---------|-------------------------------------|-------------------------------------------|---|--|--|
| Applications Proc                                             | esses                  | Services Perfor                                                                                                    | mance N | Networking                          | Users                                     | ; |  |  |
| Name                                                          | PID Description        |                                                                                                    |         | Statu:                              | *                                         |   |  |  |
| sppuinotify<br>nsi<br>netprofm<br>Iltdsvc<br>QWAVE<br>Mcx2Svc | 1004<br>1004           | SPP Notification Service<br>Network Store Interface Service<br>Network List Service<br>Link-Layer Topology Discovery<br>Quality Windows Audio Video E<br>Media Center Extender Service |         | Service<br>overy<br>deo E<br>ervice | Stopp<br>Runni<br>Runni<br>Stopp<br>Stopp |   |  |  |
| •                                                             |                        |                                                                                                    |         |                                     | 4                                         | Ť |  |  |
| Services                                                      |                        |                                                                                                    |         |                                     |                                           |   |  |  |
| Processes: 42                                                 | CPU U                  | sage: 5%                                                                                                    | Physic  | cal Memory                          | y: 27%                                    | , |  |  |

Pronađite servis " Function Discovery Resource Publication", desnom tipkom otvorite pomoćni izbornik, odaberite "Properties" te isključite servise.

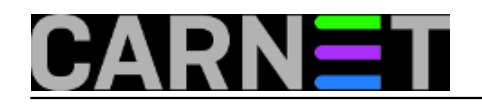

## Skrivanje računala u lokalnoj mreži Published on sys.portal (https://sysportal.carnet.hr)

| View | Help                                                                                                    |                                                                                                    |                                                                                                    |                                                                                                    |                                                      |    |                                                                                                    |
|------|----------------------------------------------------------------------------------------------------|----------------------------------------------------------------------------------------------------|----------------------------------------------------------------------------------------------------|----------------------------------------------------------------------------------------------------|------------------------------------------------------|----|----------------------------------------------------------------------------------------------------|
|      | à 🔒 🛛 🖬 🗍                                                                                                    |                                                                                                    |                                                                                                    |                                                                                                    |                                                      |    |                                                                                                    |
| cal) | Name                                                                                                    | A                                                                                                    | Description                                                                                                    | Status                                                                                                    | Startup Type                                         | L  | og On As                                                                                                    |
|      | G Fax                                                                                                    |                                                                                                    | Enables you                                                                                                    |                                                                                                    | Manual                                               | N  | letwork S.                                                                                                    |
|      | Section Discoversion Discoversion                                                                                                    | very Provider Host<br>very Resource Publication                                                                                                    | The FDPHO<br>Publishes th                                                                                                    | Started                                                                                                    | Manual<br>Automatic                                  | Lo | ocal Servi<br>ocal Servi                                                                                                    |
|      | Group Policy (<br>Health Key and<br>HomeGroup L<br>HomeGroup P<br>Human Interfa<br>IKE and AuthIP<br>Interactive Ser<br>Internet Conne<br>IP Helper<br>IPsec Policy A<br>KtmRm for Dis<br>Link-Layer Top<br>Machine Debu<br>Media Center<br>Microsoft ISCS<br>Microsoft Offi | Function Discovery Resourt   General Log On Recover   Service name: FDRess   Display name: Function   Description: Publish this com   Path to executable: C:\Windows\system32\sv   Startup type: Autom   Help me configure: Autom   Service status: Disable | rce Publication Pr<br>ary Dependencies<br>Pub<br>on Discovery Resou<br>res this computer ar<br>mputer so they can<br>rchost.exe -k Local<br>ratic<br>atic<br>atic<br>atic<br>ed<br>Stop | operties (Lo<br>contractions)<br>urce Publicat<br>nd resources<br>be discover<br>ServiceAndN<br>ServiceAndN | ion<br>attached to<br>ed over the<br>NoImpersonation | ×  | cal Syste<br>cal Syste<br>cal Syste<br>cal Syste<br>cal Syste<br>cal Syste<br>cal Syste<br>cal Syste<br>cal Syste<br>cal Syste<br>cal Syste<br>cal Syste<br>cal Syste<br>cal Syste<br>cal Syste<br>cal Syste |
|      | Multimedia Cl                                                                                                    | You can specify the start p<br>from here.<br>Start parameters:                                                                                                    | parameters that app                                                                                                    | ly when you                                                                                                 | start the service                                    |    | cal Syste                                                                                                    |
|      |                                                                                                    |                                                                                                    | ОК                                                                                                    | Cance                                                                                                    | Apply                                                |    |                                                                                                    |

Isklju?ivanje servisa ima trenutni u?inak, ra?unalo više nije vidljivo u lokalnoj mreži, ali može pregledavati ostatak ra?unala u mreži.

Zdravko Raši?

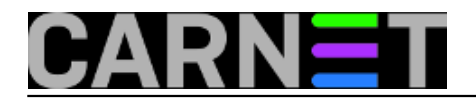

Kuharice: <u>Windows</u> [2] Kategorije: <u>Mreža</u> [3] Vote: 5

Vaša ocjena: Nema Average: 5 (1 vote)

Source URL: https://sysportal.carnet.hr/node/1189

## Links

- [1] https://sysportal.carnet.hr/taxonomy/term/12
- [2] https://sysportal.carnet.hr/taxonomy/term/18
- [3] https://sysportal.carnet.hr/taxonomy/term/29